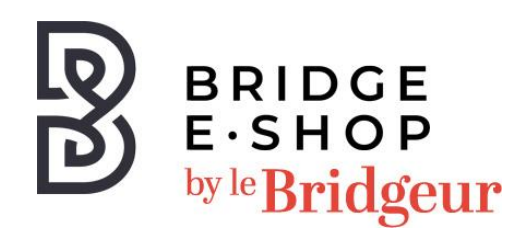

## Notice d'installation de votre logiciel Pas à pas saison 4 Téléchargement pour Mac OSX 10.9 – 10.13

Par défaut le fichier d'installation (.pkg) est téléchargé en même temps que cette notice.

- 1. Si le téléchargement échoue vous pouvez le relancer depuis votre compte ou en cliquant sur le lien suivant : <u>https://www.q-plus.com/mac/A-Pas-a-Pas-4.pkg</u>
- Dans le répertoire de téléchargement, vous pouvez voir le fichier téléchargé « A-Pasa-Pas-4.pkg » ou « B-Pas-a-Pas-4.pkg ». Une fois le téléchargement terminé, doublecliquez sur ce fichier.
- 3. L'installation standard Mac démarre, au cours de laquelle vous cliquez toujours sur «Suivant». Cela transfère «Pas à Pas 4» dans les applications et dans le Launchpad et le logiciel peut être lancé avec cette entrée.
- 4. Si une ancienne version du programme était déjà installée sur votre Mac, veuillez la supprimer avant l'installation en la déplaçant du dossier « Applications » vers la corbeille.
- 5. Si un mot de passe est demandé lors de l'installation Mac, ce sera celui de l'utilisateur Mac.
- 6. La clé de produit n'est requise qu'après le démarrage du programme de bridge.
  (Cette clé vous sera envoyée le jour ouvré suivant votre commande)
- 7. La première page du Launchpad est souvent remplie de programmes Mac standard ;
- 8. Dans ce cas, vous trouverez le programme de bridge sur la deuxième page.
- La nouvelle version (b) correspond à la version du navigateur, mais utilise des fichiers locaux, c'est-à-dire qu'après l'installation, elle fonctionne également sans connexion Internet.

Pour toutes informations complémentaires, contactez le service client :

Par mail : <u>boutique@lebridgeur.com</u>

Par téléphone : 01.42.96.25.50